# Collegamento NGMEVO-NGWARP con ETS-PRONET

www.promax.i

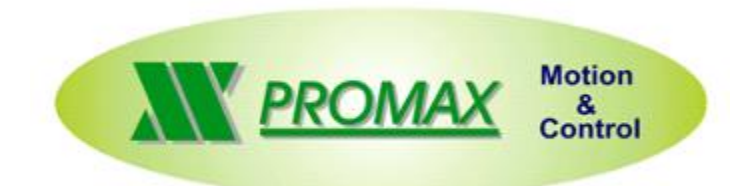

Note

*Questa è solamente una guida rapida al collegamento CNC Promax con driver ETS o Pronet ESTUN.* 

Per maggiori dettagli si rimanda alla documentazione dei singoli componenti

Le informazioni contenute nel manuale sono solo a scopo informativo e possono subire variazioni senza preavviso e non devono essere intese con alcun impegno da parte di Promax srl. Promax srl non si assume nessuna responsabilità od obblighi per errori o imprecisioni che possono essere riscontrate in questo manuale. Eccetto quanto concesso dalla licenza, nessuna parte di questa pubblicazione può essere riprodotta, memorizzata in un sistema di archiviazione o trasmessa in qualsiasi forma o con qualsiasi mezzo, elettronico, meccanico, di registrazione o altrimenti senza previa autorizzazione di Promax srl.

Qualsiasi riferimento a nomi di società e loro prodotti è a scopo puramente dimostrativo e non allude ad alcuna organizzazione reale.

Rev. 1.0.0 © Promax srl

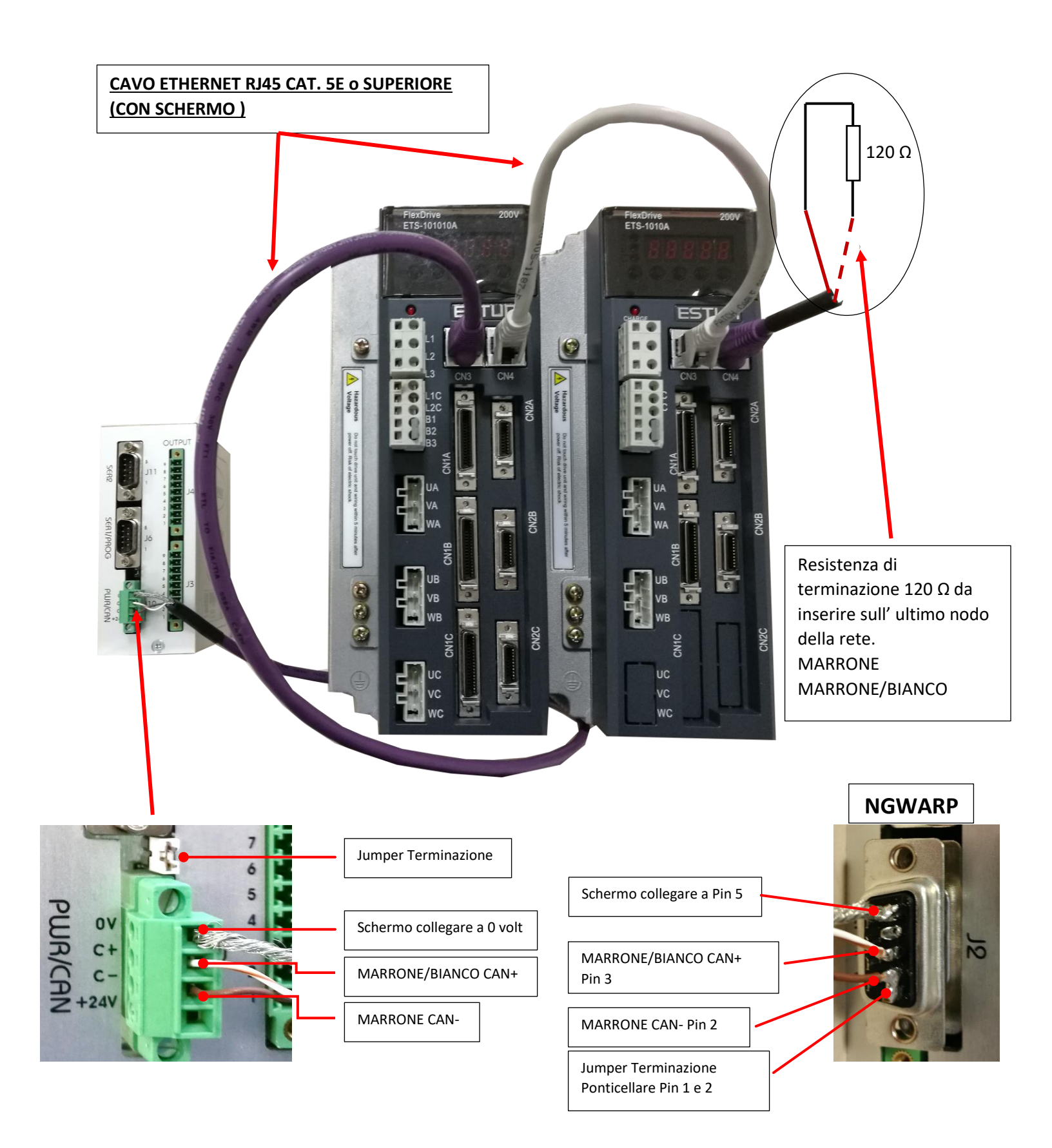

#### **COLLEGAMENTO POTENZA ETS/PRONET MONOFASE 220VAC**

riferirsi al manuale del prodotto per ulteriori informazioni

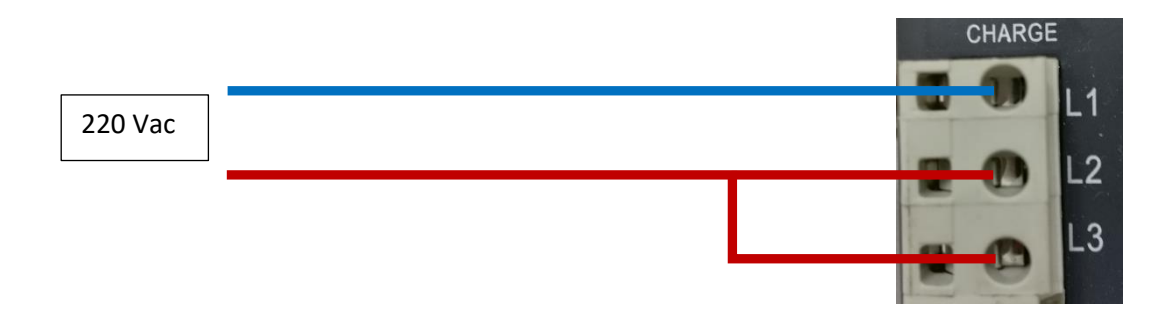

#### **COLLEGAMENTO POTENZA ETS/PRONET TRIFASE 220VAC**

riferirsi al manuale del prodotto per ulteriori informazioni

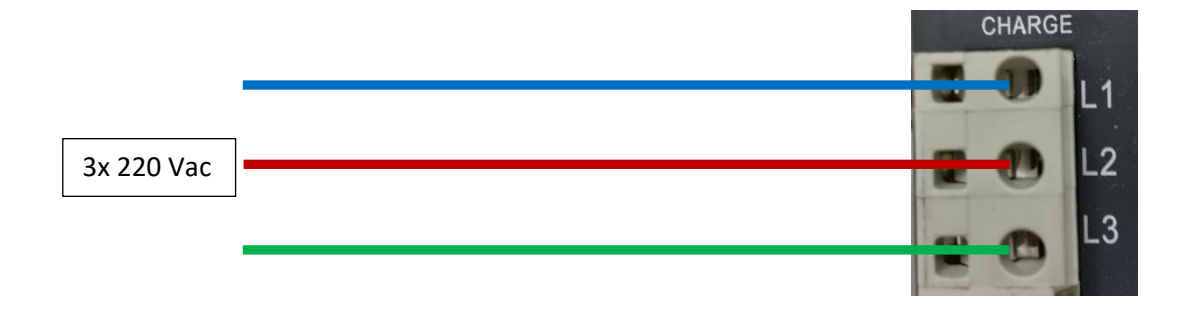

#### **COLLEGAMENTO LOGICA ETS/PRONET MONOFASE 220VAC**

riferirsi al manuale del prodotto per ulteriori informazioni Separare l' alimentazione della logica con quella della potenza. In caso di CICLO DI EMERGENZA TOGLIERE SOLAMENTE L' ALIMENTAZIONE DELLA POTENZA E LASCIARE ATTIVA LA LOGICA

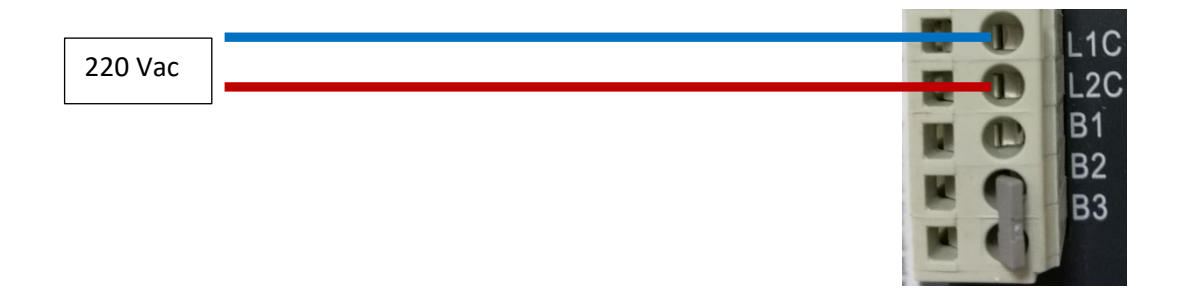

### COLLEGAMENTO SBLOCCO DEL FRENO ETS/PRONET USARE SEMPRE UN RELE DI INTERFACCIAMENTO TRA USCITA ETS/PRONET E FRENO MOTORE

## ETS

CN1A – CN1B - CN1C (scegliere il connettore in base a dove si trova il freno)

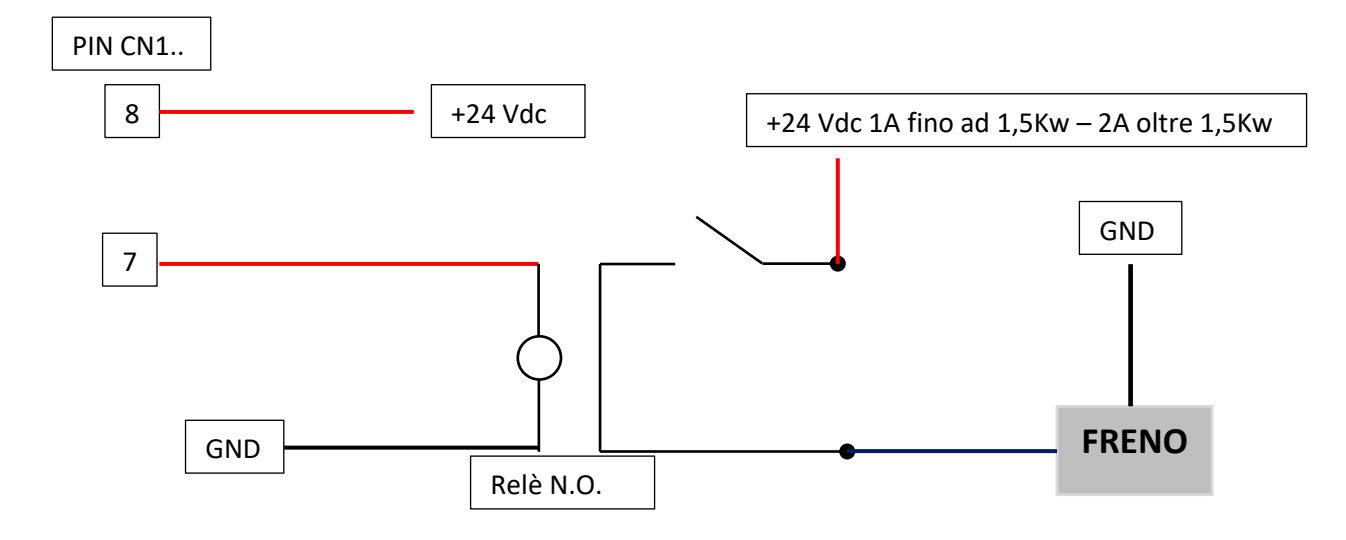

## PRONET

CN1

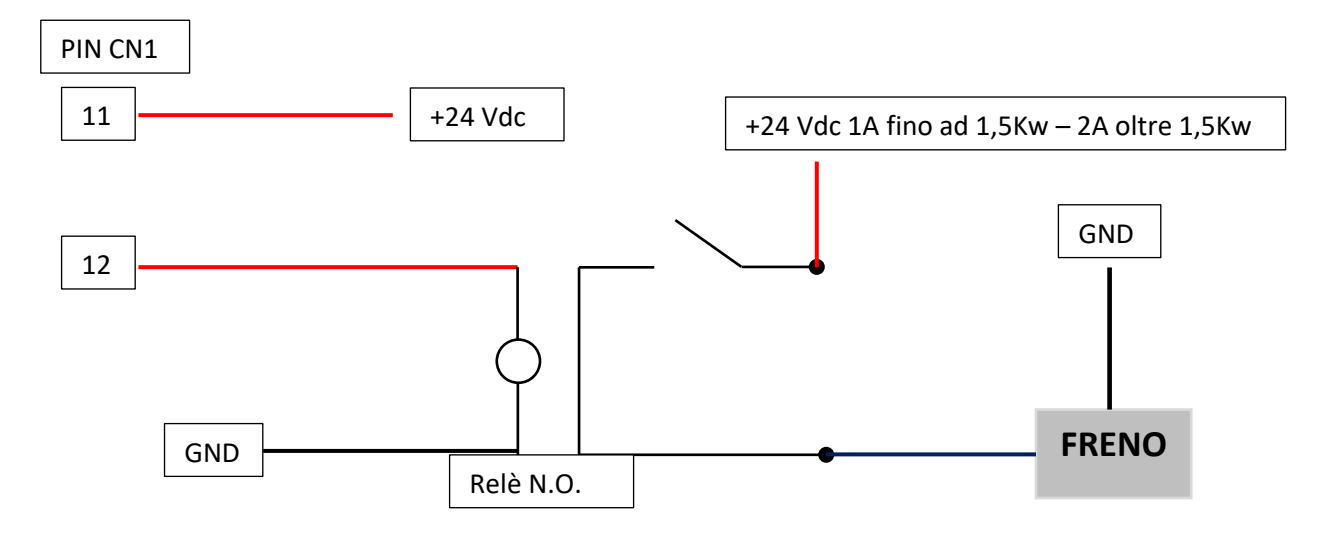

## PARAMETRI DI SETTAGGIO ESSENZIALI ETS

#### **Rappresentazione Bit**

Bit 3 Bit 2 Bit 1 Bit 0 0

0 0 0

| Numero Parametro               | Bit | Descrizione                              | Valori                                                                                                    |  |
|--------------------------------|-----|------------------------------------------|----------------------------------------------------------------------------------------------------|--|
| SELEZIONE TIPO MOTORE E TAGLIA |     |                                          |                                                                                                    |  |
| 804                            | 2   | Selezione Taglia Motore                  | <b>0</b> = 200W <b>1</b> = 400W<br><b>2</b> = 750W <b>3</b> = 1KW                                                          |  |
| 005                            | 3   | Selezione tipo Motore                    | <b>0</b> = EMJ <b>1</b> = EMG                                                                                              |  |
| PARAMETRI GENERALI             |     |                                          |                                                                                                    |  |
| 000                            | 0   | Abilitazione Motore Esterna              | 0                                                                                                    |  |
| 000                            | 1   | P-OT- Disabilitato                       | 1                                                                                                    |  |
| 000                            | 2   | N-OT Disabilitato                        | 1                                                                                                    |  |
| 005                            | 2   | Following Error Abilitato                | 1                                                                                                    |  |
| 006                            | 0   | Abilitazione CanOpen                     | 3                                                                                                    |  |
| 504                            | -   | Valore Following Error in Impulsi        | Valore desiderato*256<br>Es:10*256=2560 impulsi                                                                            |  |
| 511                            | 0   | Attivazione Uscita per FRENO             | 4                                                                                                    |  |
| PARAMETRI MODBUS               |     |                                          |                                                                                                    |  |
| 700                            | 0   | Baud Rate Modbus                         | <b>2</b> = 19.200 bps                                                                                                    |  |
| 701                            | -   | Numero Nodo ModBus                       | Impostare numero nodo<br>modbus per connessione<br>con PC programma EsView                                                 |  |
| PARAMETRI CANOPEN              |     |                                          |                                                                                                    |  |
| 703                            | 0   | Baud Rate CanOpen                        | <b>5</b> = 1 Mbps <b>4</b> = 500 Kbps<br><b>3</b> = 250 Kbps <b>2</b> = 125 Kbps<br><b>1</b> = 100 Kbps <b>0</b> = 50 Kbps |  |
| 704                            | -   | Numero Nodo CanOpen                      | Impostare numero nodo<br>nella rete CanOpen                                                                                |  |
| PARAMETRI GUADAGNI             |     |                                          |                                                                                                    |  |
| 100                            | -   | Autotuning                               | <b>0</b> Disabilitato <b>1</b> Abilitato                                                                                   |  |
| 101                            | -   | Rigidità Meccanica motore <u>solo se</u> | Impostare valore                                                                                                    |  |
|                                |     | <u>Pn100=1</u>                           | desiderato                                                                                                    |  |
| 102,103,104,105,106,112,113    |     | Taratura Guadagni                        | Impostare valori<br>desiderati                                                                                             |  |
|                                |     | <u>solo se Pn100=0</u>                   |                                                                                                    |  |
|                                |     | o rotazione motore sotto i 100rpm        |                                                                                                    |  |

## PARAMETRI DI SETTAGGIO ESSENZIALI PRONET

#### **Rappresentazione Bit**

Bit 3 Bit 2 Bit 1 Bit 0

0 0 0 0

| Numero Parametro            | Bit                | Descrizione                              | Valori                                                                                                    |  |  |
|-----------------------------|--------------------|------------------------------------------|----------------------------------------------------------------------------------------------------|--|--|
| SELEZIONE TIPO MOTORE       |                    |                                          |                                                                                                    |  |  |
| 005                         | 3                  | Selezione tipo Motore                    | <b>0</b> = EMJ <b>1</b> = EMG                                                                                              |  |  |
|                             | PARAMETRI GENERALI |                                          |                                                                                                    |  |  |
| 000                         | 0                  | Abilitazione Motore Esterna              | 0                                                                                                    |  |  |
| 000                         | 1                  | P-OT- Disabilitato                       | 1                                                                                                    |  |  |
| 000                         | 2                  | N-OT Disabilitato                        | 1                                                                                                    |  |  |
| 005                         | 2                  | Following Error Abilitato                | 1                                                                                                    |  |  |
| 006                         | 0                  | Abilitazione CanOpen                     | 3                                                                                                    |  |  |
| 504                         | -                  | Valore Following Error in Impulsi        | Valore desiderato*256<br>Es:10*256=2560 impulsi                                                                            |  |  |
| 511                         | 0                  | Attivazione Uscita per FRENO             | 4                                                                                                    |  |  |
| PARAMETRI MODBUS            |                    |                                          |                                                                                                    |  |  |
| 700                         | 0                  | Baud Rate Modbus                         | <b>2</b> = 19.200 bps                                                                                                    |  |  |
| 701                         | -                  | Numero Nodo ModBus                       | Impostare numero nodo<br>modbus per connessione                                                                            |  |  |
|                             |                    |                                          | con PC programma EsView                                                                                                    |  |  |
| PARAMETRI CANOPEN           |                    |                                          |                                                                                                    |  |  |
| 703                         | 0                  | Baud Rate CanOpen                        | <b>5</b> = 1 Mbps <b>4</b> = 500 Kbps<br><b>3</b> = 250 Kbps <b>2</b> = 125 Kbps<br><b>1</b> = 100 Kbps <b>0</b> = 50 Kbps |  |  |
| 704                         | -                  | Numero Nodo CanOpen                      | Impostare numero nodo<br>nella rete CanOpen                                                                                |  |  |
| PARAMETRI GUADAGNI          |                    |                                          |                                                                                                    |  |  |
| 100                         | 0                  | Autotuning                               | <b>0</b> Disabilitato <b>1</b> Abilitato                                                                                   |  |  |
| 100                         | 1                  | Autotuning Inerzia                       | <b>0</b> Disabilitato <b>1</b> Abilitato                                                                                   |  |  |
| 101                         | -                  | Rigidità Meccanica motore <u>solo se</u> | Impostare valore                                                                                                    |  |  |
|                             |                    | <u>Pn100.0=1</u>                         | desiderato                                                                                                    |  |  |
| 102,103,104,105,106,112,113 |                    | Taratura Guadagni                        | Impostare valori<br>desiderati                                                                                             |  |  |
|                             |                    | <u>solo se Pn100.0=0</u>                 |                                                                                                    |  |  |
|                             |                    | o rotazione motore sotto i 100rpm        |                                                                                                    |  |  |